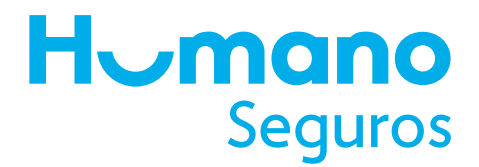

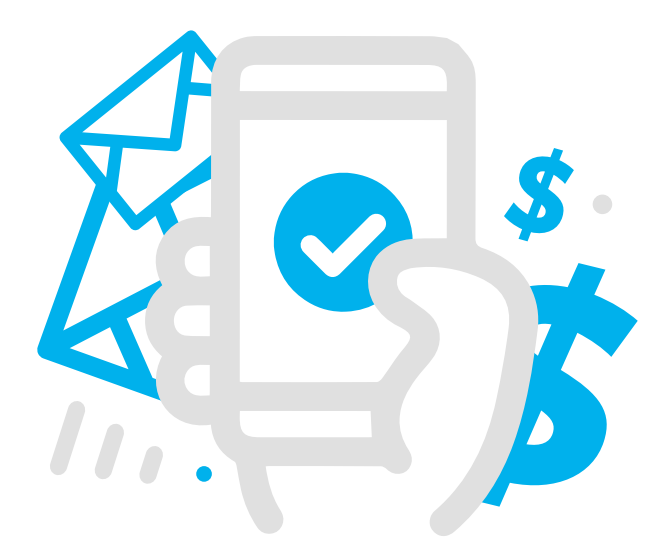

## Más cómodo y Seguro

Conoce el paso a paso para realizar el pago de tu seguro a través del **Banco Santa Cruz**, a cualquier hora y donde quiera que estés.

- 1. Ingresa a Internet Banking.
- 2. Selecciona la opción "pagos".
- 3. Selecciona la opción "**servicios**".
- 4. Selecciona la opción "suscripción" y elige "Humano Seguros".
- 5. Completa los datos requeridos.
- 6. Selecciona nuevamente "**pagos**" y seleccionar la opción "**servicios**".
- 7. Selecciona "pagar" y escoge "Humano Seguros".
- 8. Elige el monto, la cuenta donde se debitará el pago, detalle y presiona "**continuar**".
- 9. Selecciona "procesar pago".

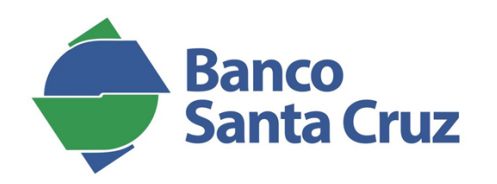